### HƯỚNG DẪN SINH VIÊN TỰ ĐỔI MẬT KHẦU

### Phần 1: Bổ sung thông tin bảo mật để khôi phục mật khẩu tài khoản

Bước 1: Nhập địa chỉ đăng nhập mail vào thanh địa chỉ của trình duyệt như hình 1; hoặc đăng nhập vào thư viện; cổng thông tin sinh viên trên trang daotao.hup.edu.vn đều được chuyển đến trang yêu cầu bổ sung thông tin:

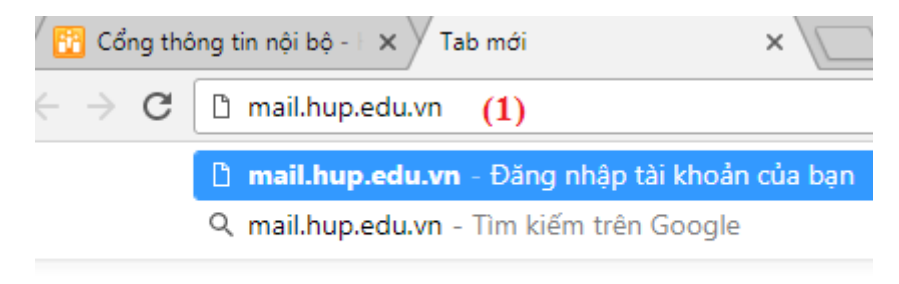

#### Hình 1

- (1): Nhập địa chỉ mail.hup.edu.vn vào thanh địa chỉ của trình duyệt

Bước 2: Đăng nhập địa chỉ email như hình 2:

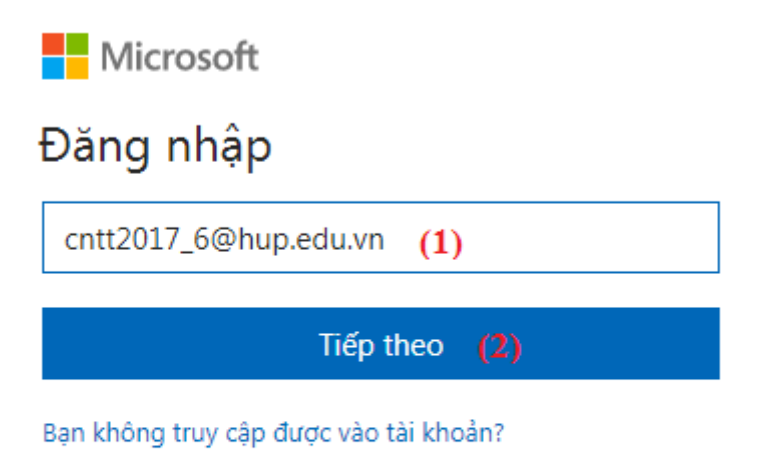

Hình 2

- (1): Nhập tên hòm thư

- (2): Chọn "Tiếp theo"

Bước 3: Nhập mật khẩu hòm thư như hình 3:

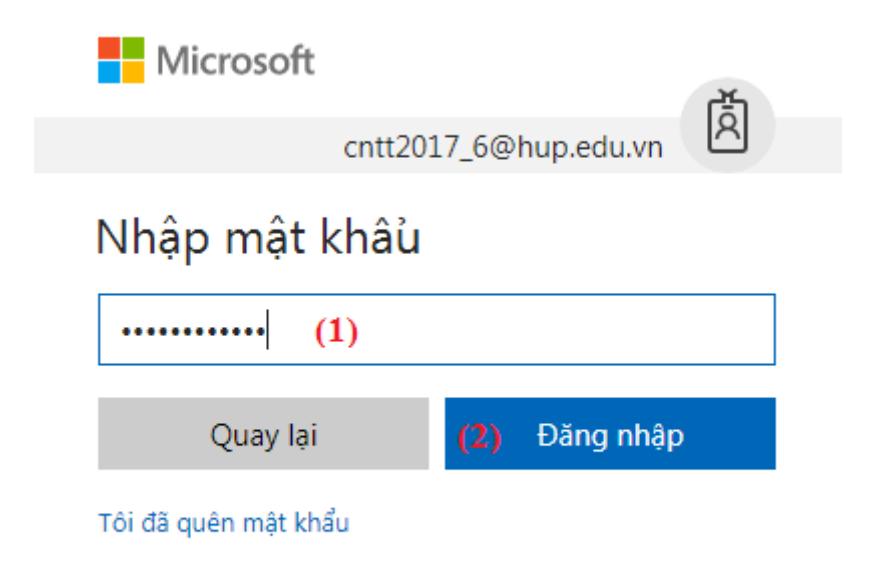

### Hình 3

- (1): Nhập mật khẩu hòm thư

- (2): Chọn "Đăng nhập"

Bước 4: Bổ sung thông tin bắt buộc như hình 4:

# 🚺 Office 365

# Thông tin bổ sung bắt buộc

Người quản trị của bạn yêu cầu bạn thêm thông tin bảo mật bổ sung để giúp bạn phục hồi tài khoản của mình.

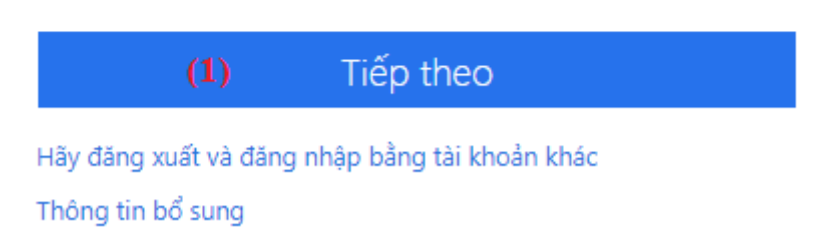

Hình 4

- (1): Chọn "Tiếp theo" để bổ sung thông tin bảo mật để phục hồi tài khoản Bước 5: Nhập thông tin bổ sung như hình 5:

### đừng đế mất quyền truy nhập vào tài khoán của bạn!

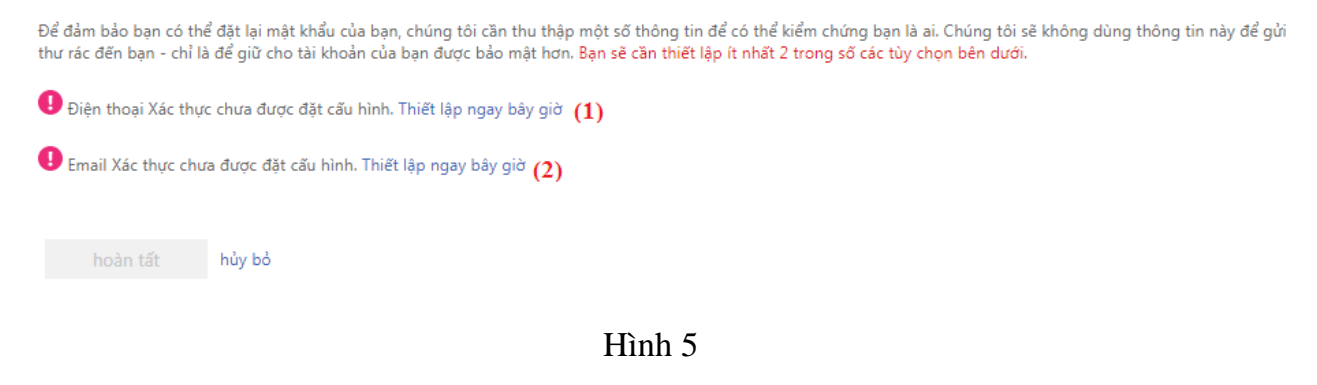

- (1): Chọn "Thiết lập ngay bây giờ" bổ sung số điện thoại.

- (2): Chọn "Thiết lập ngay bây giờ" bổ sung email.

Bước 6\_1: Nhập các thông tin bổ sung số điện thoại như hình 6:

Microsoft

# đừng đế mất quyền truy nhập vào tài khoán của bạn!

Hãy xác minh số điện thoại xác thực của bạn bên dưới.

| Điện thoại xác thực |       |             |   |
|---------------------|-------|-------------|---|
| Việt Nam (+84)      | (1)   |             | ۳ |
| 09425365846         | (2)   |             |   |
| (3) nhắn tin cho    | o tôi | (4) gọi tôi |   |
| quay lại            |       |             |   |
|                     |       |             |   |

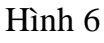

- (1): Chọn mã Vùng/Quốc gia
- (2): Nhập số điện thoại để gửi mã xác thực
- (3): Chọn "nhắn tin cho tôi" nếu muốn gửi mã xác thực bằng tin nhắn
- (4): Chọn "Gọi tôi" nếu muốn nghe mã xác thực

Bước 6\_2: Nhập mã xác thực đã được gửi đến số điện thoại vừa nhập

## đừng đế mất quyền truy nhập vào tài khoán của bạn!

Điện thoại xác thực

Việt Nam (+84)

Correctore

nhắn tin cho tôi

gọi tôi

Chúng tôi đã gửi một tin nhắn văn bản có chứa mã kiểm chứng đến điện thoại của bạn.

616582

(1)

Quay lại

Hình 7

- (1): Nhập mã xác thực đã được gửi hoặc gọi đến số điện thoại vừa nhập
- (2): Chọn "kiểm chứng"

Bước 7\_1: Nhập các thông tin bổ sung email như hình 8:

Hãy xác minh số điện thoại xác thực của bạn bên dưới.

## đừng đế mất quyền truy nhập vào tài khoán của bạn!

Vui lòng xác nhận địa chỉ email xác thực của bạn dưới đây. Không sử dụng email trường học hoặc công việc chính của bạn.

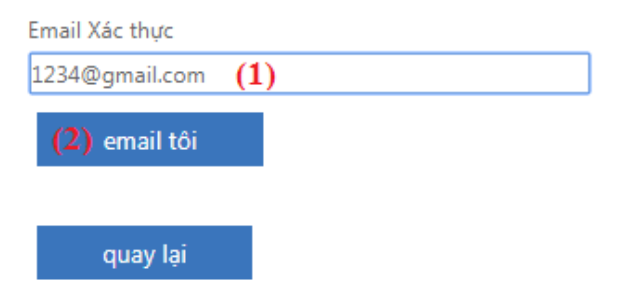

#### Hình 8

- (1): Nhập email xác thực không cùng hệ thống với email cần khôi phục mật khẩu.

- (2): Chọn "email tôi".

Bước 7\_2: Nhập mã xác thực đã được gửi đến email bổ sung vừa nhập như hình 9

## đừng đế mất quyền truy nhập vào tài khoán của bạn!

Vui lòng xác nhận địa chỉ email xác thực của bạn dưới đây. Không sử dụng email trường học hoặc công việc chính của bạn.

| E | mail Xác thực          |                                |                       |          |
|---|------------------------|--------------------------------|-----------------------|----------|
| 4 | @gmail.co              | m                              | ]                     |          |
|   | email tôi              |                                |                       |          |
| C | húng tôi đã gửi một th | ông điệp email có chứa mã kiểm | chứng đến hộp thư đến | của bạn. |

949964 **(1)** (2)kiểm chứng thử lại quay lại

- Hình 9
- (1): Nhập mã xác thực được gửi đến email bổ sung
- (2): Chọn "kiểm chứng"

Bước 8: Kết thúc quá trình bổ sung thông tin bảo mật

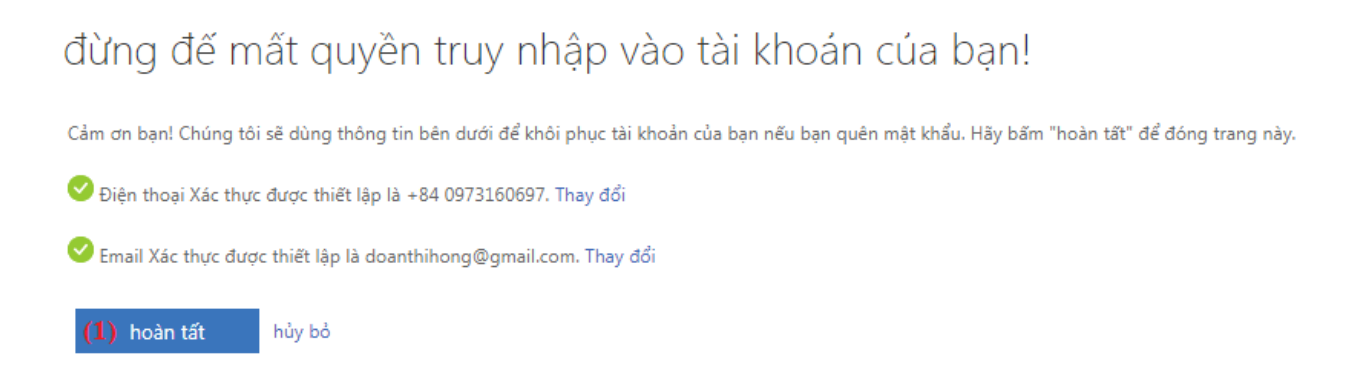

#### Hình 10

- (1): Chọn "hoàn tất" kết thúc quá trình bổ sung thông tin bảo mật để khôi phục tài khoản.

### Phần 2: Tự đổi mật khẩu tài khoản

Bước 1: Đăng nhập tài khoản hòm thư như hình 1:

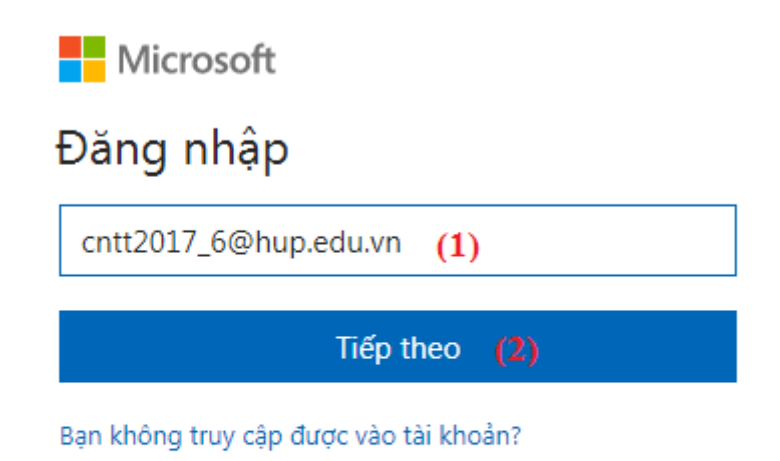

Hình 1 - (1): Nhập tên hòm thư - (2): Chọn **"Tiếp theo"** Bước 2: Chọn **"Tôi đã quên mật khẩu "** như hình 2:

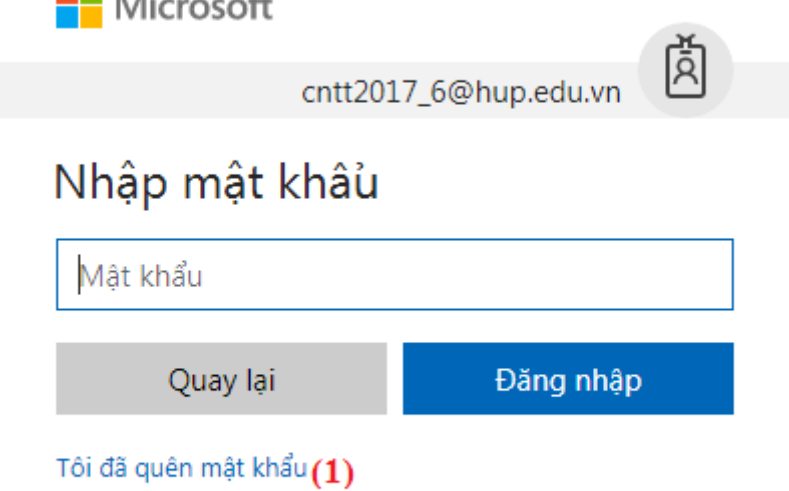

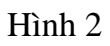

- (1): Chọn "Tôi đã quên mật khẩu"

Bước 3: Nhập thông tin như hình 3:

### Microsoft

## Quay lại tài khoản của bạn

### Bạn là ai?

Để khôi phục tài khoản của bạn, hãy bắt đầu bằng cách nhập ID người dùng của bạn và những ký tự trong ảnh hoặc âm thanh bên dưới.

| ID người dùng    | :                                  |                     |
|------------------|------------------------------------|---------------------|
| cntt2017_6@      | hup.edu.vn                         |                     |
| Ví dụ: user@cc   | ontoso.onmicrosoft.com ho          | ăc user@contoso.com |
| dyw              | Mon P (1                           | =≈<br>2             |
| Nhập các kí tư   | (2)<br>trong hình hoặc các từ tror | ng âm thanh.        |
| (2)              |                                    | -                   |
| (S)<br>Tiếp theo | Hủy bỏ                             |                     |
| nep areo         |                                    |                     |

#### Hình 3

- (1): Các dãy ký tự cần xác minh, nếu muốn nhập dãy ký tự khác chọ 😂 lểu tượng để thay dãy ký tự khác.

- (2): Nhập dãy ký tự
- (3): Chọn "Tiếp theo"

### Thực hiện các bước 4 hoặc 5 để nhận mã kiểm chứng.

Bước 4\_1: Nhập email để xác thực mã kiểm chứng như hình 4

## Quay lại tài khoản của bạn

bước kiểm chứng 1 > bước kiểm chứng 2 > chọn một mật khẩu mới

Vui lòng chọn phương thức liên hệ đầu tiên mà chúng tôi nên dùng để kiểm chứng:

| (1) | Email đến email thay thế của tôi        | Bạn sẽ nhận<br>(do********* |
|-----|-----------------------------------------|-----------------------------|
|     | Nhắn tin đến điện thoại di động của tôi | Email                       |
|     | Gọi điện thoại di động của tôi          |                             |
|     |                                         |                             |

3ạn sẽ nhận được một email có chứa mã kiểm chứng tại địa chỉ email thay thế do\*\*\*\*\*\*\*\*@gmail.com) của bạn.

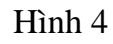

#### - (1): Chọn "Email đến email thay thế của tôi"

#### - (2): Chọn "Email"

Bước 4\_2: Nhập mã xác thực được gửi đến email bổ sung như hình 5

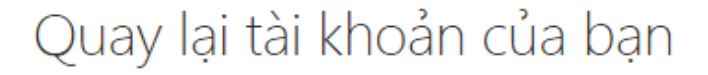

bước kiểm chứng 1 > bước kiểm chứng 2 > chọn một mật khẩu mới

Vui lòng chọn phương thức liên hệ đầu tiên mà chúng tôi nên dùng để kiểm chứng:

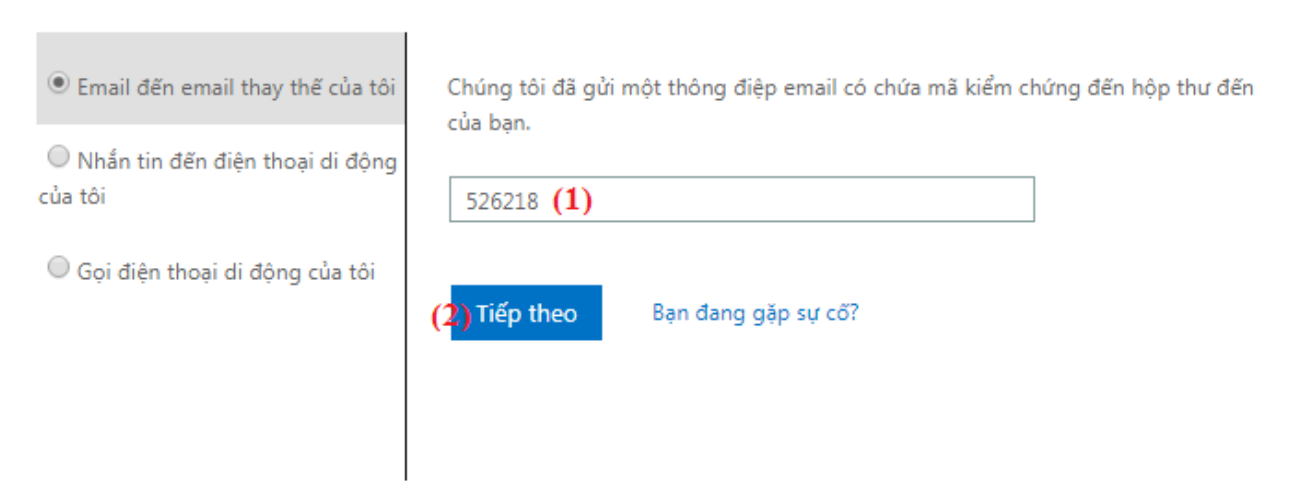

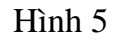

- (1): Nhập mã xác thực được gửi đến email bổ sung
- (2): Chọn "Tiếp theo"

Bước 5\_1: Nhập số điện thoại để xác thực như hình 6:

# Quay lại tài khoản của bạn

bước kiểm chứng 1 > chọn một mật khẩu mới

Vui lòng chọn phương thức liên hệ mà chúng tôi nên dùng để kiểm chứng:

| Nhắn tin đến điện thoại di động của tôi | Để bảo vệ tài khoản của bạn, chúng tôi cần bạn nhập số điện thoại di động đ<br>đủ của ban (************************************ |
|-----------------------------------------|----------------------------------------------------------------------------------------------------|
| Gọi điện thoại di động của tôi          | văn bản có mã xác minh mà bạn có thể sử dụng để đặt lại mật khẩu của mình.                                                      |
|                                         | 1234556 <b>(1)</b>                                                                                                    |
|                                         | Nhắn tin (2)                                                                                                    |

Hình 6

- (1): Nhập số điện thoại đã bổ sung
- (2): Chọn "Nhắn tin"

Bước 5\_2: Nhập mã xác thực như hình 7:

# Quay lại tài khoản của bạn

bước kiểm chứng 1 > chọn một mật khẩu mới

Vui lòng chọn phương thức liên hệ mà chúng tôi nên dùng để kiểm chứng:

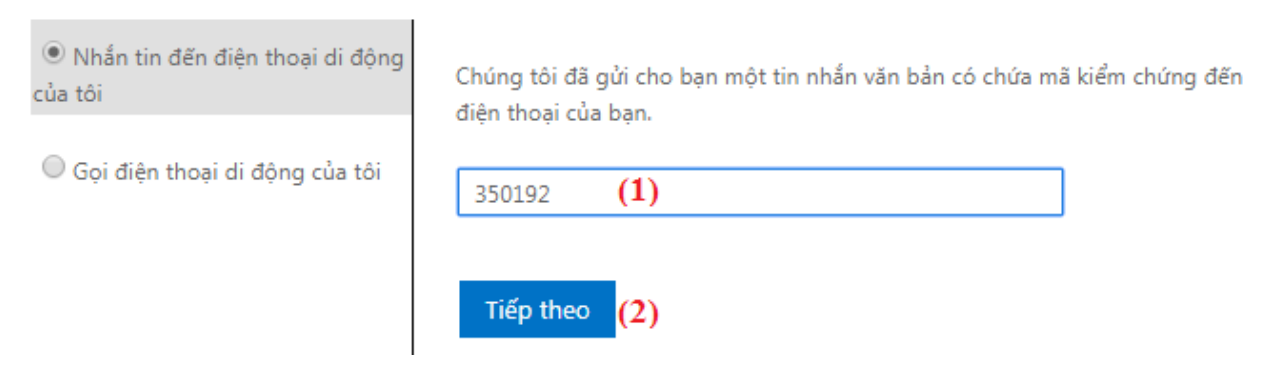

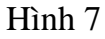

- (1): Nhập mã xác thực đã được gửi đến số điện thoại bổ sung
- (2): Chọn "Tiếp theo"

Bước 6: Nhập mật khẩu mới như hình 8:

# Quay lại tài khoản của bạn

bước kiểm chứng 1 <br/>  $\checkmark$  > <br/> chọn một mật khẩu mới

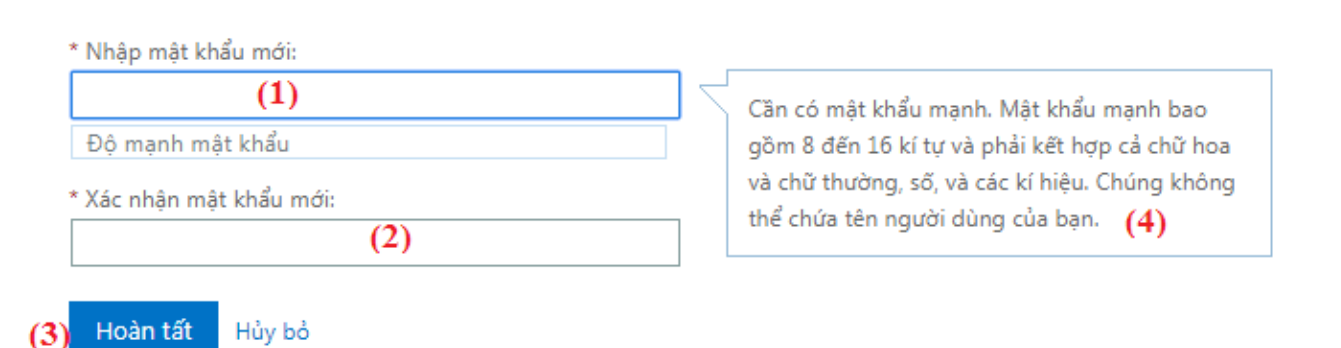

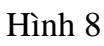

- (1): Nhập mật khẩu mới
- (2): Nhập lại mật khẩu mới
- (3): Chọn "Hoàn tất"
- Lưu ý: Mật khẩu phải đủ mạnh và theo hướng dẫn của mục (4)

Bước 7: Hoàn tất quá trình tự đổi mật khẩu.

## Microsoft

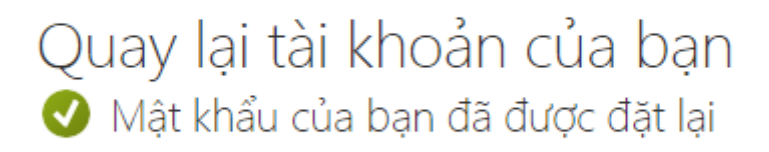

Để đăng nhập với mật khẩu mới của bạn, bấm vào đây.